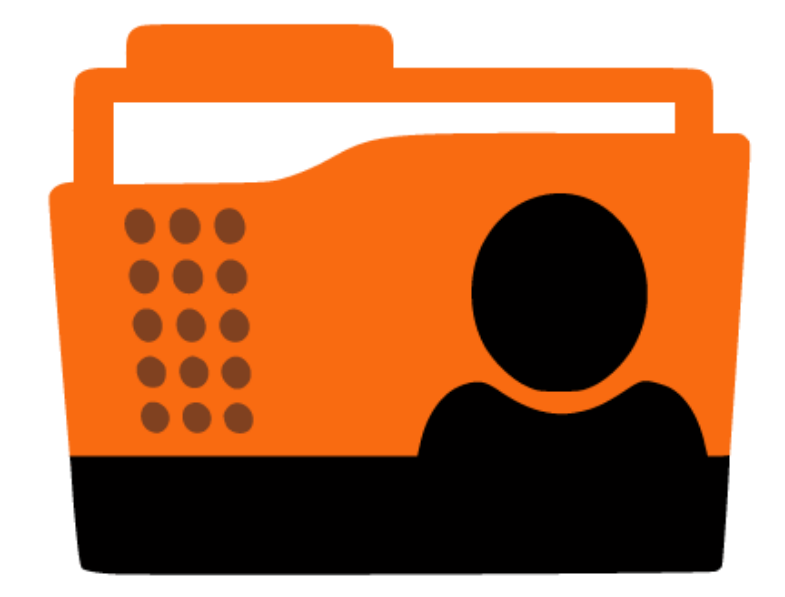

# Manual de Uso Empleado

### **Bienvenido a TULEGAJO.COM**

Este manual le ayudará a comprender en simples pasos cómo dar de alta su cuenta y comenzar a utilizar la aplicación para firmar digitalmente sus recibos de sueldo.

| BIENV | ENIDO A TULEGAJO.COM                   | . 2 |
|-------|----------------------------------------|-----|
| ? CÓM | O COMENZAR ?                           | . 3 |
| 1.    | REGISTRO                               | 3   |
| 2.    | Activación de Cuenta                   | 5   |
| 3.    | Iniciar Sesión                         | 6   |
| 4.    | Validación de Datos                    | 7   |
| ? CÓM | O FIRMO MIS RECIBOS ?                  | 9   |
| 5.    | Ingresar a la aplicación               | 9   |
| 6.    | Ver el recibo                          | 9   |
| 7.    | FIRMAR EL RECIBO                       | 11  |
| 8.    | VER EL RECIBO FIRMADO POR EL EMPLEADOR | 12  |

### MINDER S.A.

### ¿ Cómo comenzar ?

### 1. Registro

Para comenzar a utilizar la aplicación, lo primero que hay que hacer es registrarse como usuario. Para ello deberás haber recibido una invitación por correo electrónico como el que se muestra a continuación, que te llegará a la dirección que tu empleador haya especificado al momento de darte de alta. Generalmente la invitación llega a la casilla de tu correo electrónico corporativo.

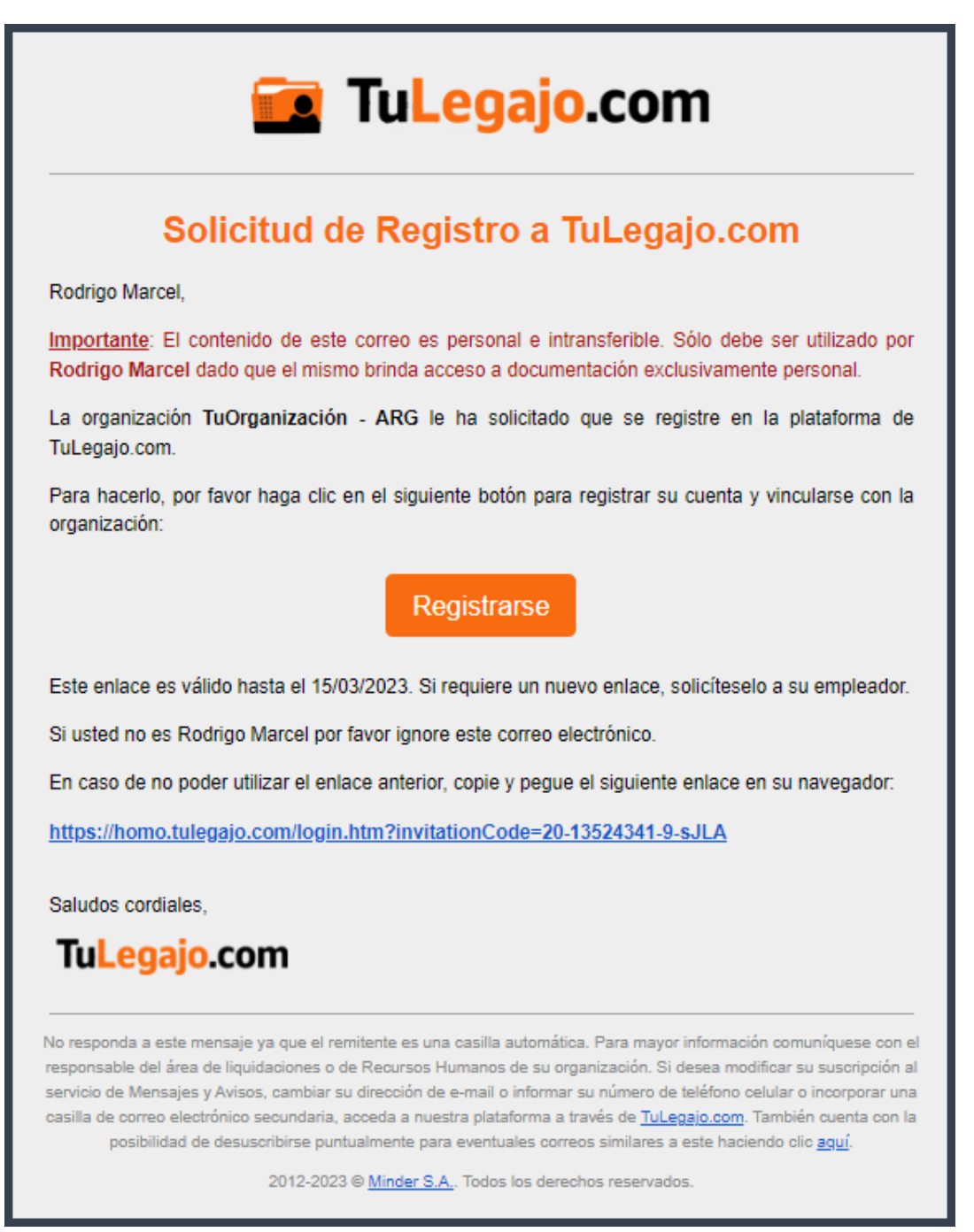

Debes hacer un clic en el botón "Registrarse" y te llevará al sitio de TuLegajo.com en donde te preguntará si ya tienes una cuenta. Si es la primera vez que utilizas la aplicación selecciona "No, deseo registrarme", mientras que si ya cuentas con una, selecciona la opción "Si, ya poseo una cuenta".

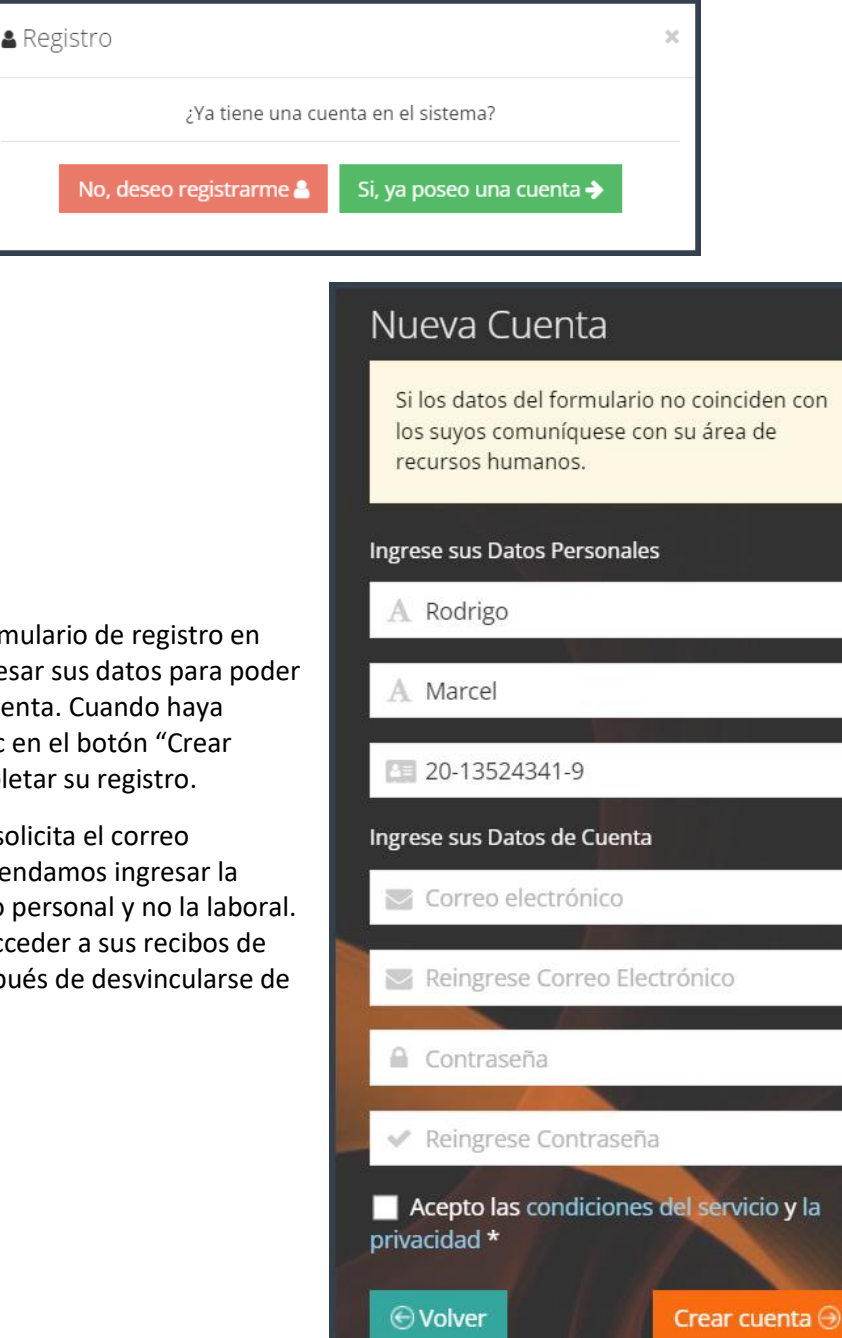

MINDER S.A. Bartolomé Mitre 146, Piso 2 B1704EUD - RAMOS MEJIA Buenos Aires, Argentina Tel: +54 11 4469 0183

Se mostrará un formulario de registro en donde deberá ingresar sus datos para poder crear una nueva cuenta. Cuando haya finalizado, haga clic en el botón "Crear cuenta" para completar su registro.

AVISO: Cuando se solicita el correo electrónico, recomendamos ingresar la dirección de correo personal y no la laboral. Esto le permitirá acceder a sus recibos de sueldo incluso después de desvincularse de la empresa.

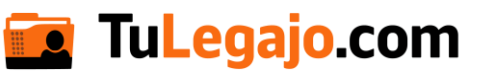

### 2. Activación de Cuenta

Una vez que haya creado su cuenta, se enviará un correo electrónico a la cuenta que haya ingresado en el paso anterior para validar que la misma realmente exista y le pertenezca. Para activar la cuenta y poder comenzar a utilizarla, debe abrir este correo electrónico y hacer clic en el botón "verificar cuenta".

|                                             | 🚾 TuLegajo.com                                                                                                    |
|---------------------------------------------|----------------------------------------------------------------------------------------------------|
|                                             | Le damos la bienvenida a TuLegajo.com                                                                                                    |
| Rodrig                                      | jo Marcel,                                                                                                    |
| <u>Impor</u><br>Rodri                       | tante: El contenido de este correo es personal e intransferible. Sólo debe ser utilizado por<br>go Marcel dado que el mismo brinda acceso a documentación exclusivamente personal.                                                                                                    |
| Su us                                       | uario rodrigo.angel.marcel@minder.cc ha sido creado satisfactoriamente.                                                                                                    |
| Para f<br>siguie                            | inalizar el registro y poder utilizar su cuenta solo es necesario verificar su cuenta utilizando e<br>nte enlace:                                                                                                    |
|                                             | Verificar cuenta                                                                                                    |
| Si uste                                     | ed no es Rodrigo Marcel por favor ignore este correo electrónico.                                                                                                    |
| En ca                                       | so de no poder utilizar el enlace anterior, copie y pegue el siguiente enlace en su navegador:                                                                                                    |
| https:                                      | //homo.tulegajo.com/validateUser?k=20-13524341-9-sJLA                                                                                                    |
| Salude<br><b>Tu</b>                         | os cordiales,<br>Legajo.com                                                                                                    |
| No resp<br>respons<br>servicio<br>casilla c | onda a este mensaje ya que el remitente es una casilla automática. Para mayor información comuníquese con<br>able del área de liquidaciones o de Recursos Humanos de su organización. Si desea modificar su suscripción a<br>de Mensajes y Avisos, cambiar su dirección de e-mail o informar su número de teléfono celular o incorporar un<br>le correo electrónico secundaria, acceda a nuestra plataforma a través de <u>TuLegajo.com</u> . También cuenta con la<br>posibilidad de desuscribirse puntualmente para eventuales correos similares a este haciendo clic <u>aquí</u> . |
|                                             | 2012-2023 © Minder S.A Todos los derechos reservados.                                                                                                    |

Se llevará nuevamente al sitio y se le mostrará un mensaje indicando que la cuenta ha sido activada satisfactoriamente. A partir de este momento, ya podrá ingresar a la aplicación.

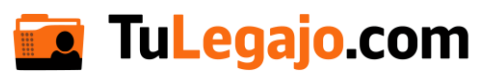

### 3. Iniciar Sesión

Para iniciar sesión en la aplicación, solo debe ingresar al sitio app.tulegajo.com e ingresar su correo electrónico y contraseña.

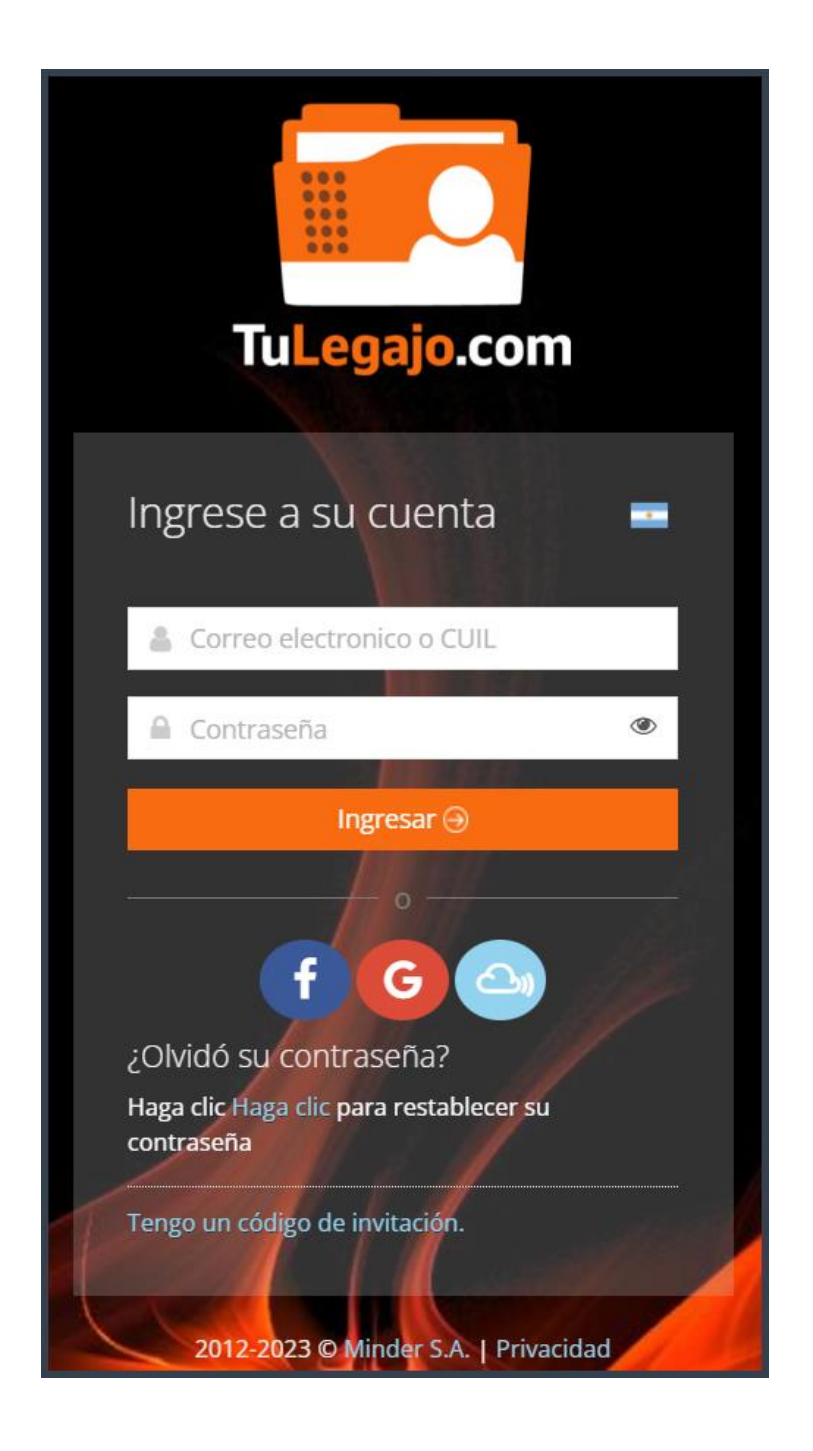

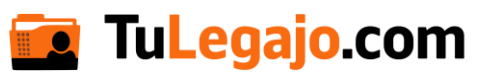

### 4. Validación de Datos

La primera vez que inicie sesión, deberá validar que los datos que su empleador ha registrado sean correctos, para ello deberá hacer clic en el botón "Comenzar".

| 🚾 TuLegajo.com                                                                       |
|--------------------------------------------------------------------------------------|
| Le damos la bienvenida Rodrigo.                                                      |
| Haga clic en el siguiente botón para realizar la configuración inicial de su cuenta. |
| Comenzar 🔶                                                                           |

Si todos los datos son correctos, presione el botón "Validar datos" y ya podrá comenzar a utilizar la aplicación. Si algún dato es incorrecto, puede hacer clic en el botón "Solicitar cambios" y editar los datos para luego poder "Enviar" una solicitud con los cambios a su empleador.

| VALIDAR DATOS                                                                                                  |                                     |  |  |  |
|----------------------------------------------------------------------------------------------------|-------------------------------------|--|--|--|
| Si hay algún inconveniente con sus datos, modifíquelos y los cambios le serán solicitados a quien corresponda. |                                     |  |  |  |
| Nombre Rodrigo                                                                                                 |                                     |  |  |  |
| Apellido                                                                                                    | Marcel                              |  |  |  |
| CUIL                                                                                                    | 20-13524341-9                       |  |  |  |
|                                                                                                    | Solicitar cambios 🖍 Validar datos ④ |  |  |  |

# Luego deberá generar una clave que es la que utilizará para firmar sus recibos de sueldo y otros documentos electrónicos. También puede agregar un indicio de contraseña que le será de ayuda en caso que olvide la contraseña.

🚾 TuLegajo.com

| CREAR CERTIFICADO<br>Ingresar pin de firma para el certificado                                                                 |                                         |   |  |  |
|----------------------------------------------------------------------------------------------------|-----------------------------------------|---|--|--|
| Ingrese el pin de firma para su nuevo certificado digital. El mismo le será solicitado cada vez que desee firmar un documento. |                                         |   |  |  |
| Pin de firma *                                                                                                    | Pin de firma                            | 8 |  |  |
| Reingrese el pin de firma *                                                                                                    | Pin de firma                            | 8 |  |  |
| Indicio de pin de firma                                                                                                    | Ingrese un texto a modo de recordatorio | ? |  |  |
|                                                                                                    | Crear certificado digital l             |   |  |  |

Por último, haga clic el botón "Crear certificado digital" y le aparecerá una pantalla con indicaciones donde, en el primer caso, podrá descargarse el "Documento de Aceptación" de servicio. Este documento debe imprimirlo para luego firmarlo y entregárselo a su empleador.

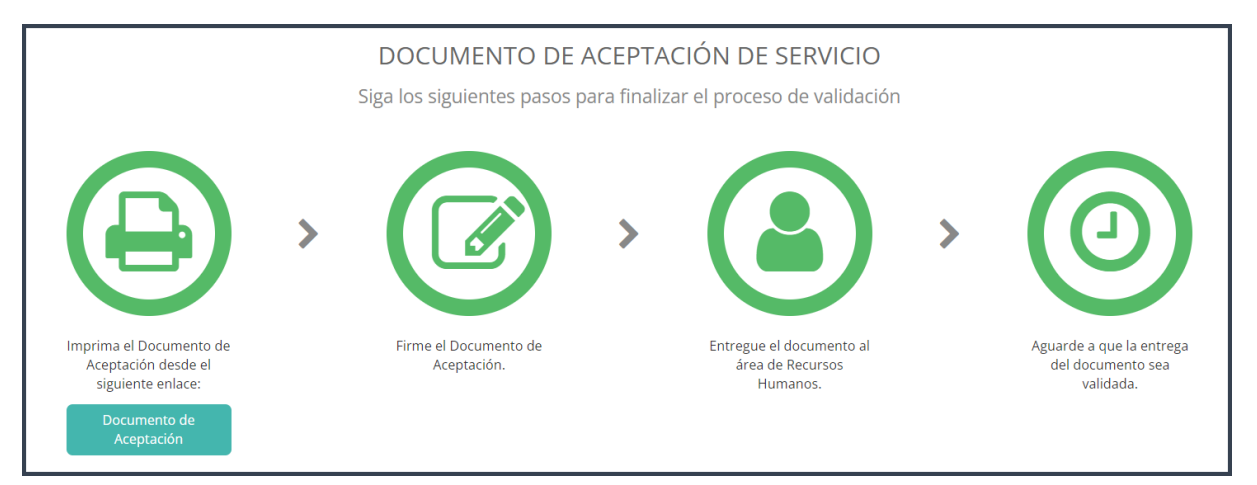

Importante: hasta que no entregue este documento a su empleador no podrá visualizar y firmar sus recibos.

### ¿ Cómo firmo mis recibos ?

### 5. Ingresar a la aplicación

- Ingresar al sitio app.tulegajo.com
- Iniciar sesión con su correo electrónico y contraseña.
- Ingresar en el menú lateral en la opción "Mis Documentos".

| 🎧 Inicio         |
|------------------|
| 👤 Mi Legajo      |
| 🖺 Mis Documentos |
|                  |

### 6. Ver el recibo

En la tabla verá todos sus recibos, haga clic en el botón "Ver detalle" sobre algún recibo cuyo estado sea "Pendiente" de firma:

| Febrero 2023 |         |            |           | Ver documento |
|--------------|---------|------------|-----------|---------------|
| recibo       | 2023-02 | 08/03/2023 | Pendiente | ۵             |

Se abrirá una ventana en donde podrá tener una previsualización de su recibo y firmarlo "Conforme" o "No conforme" según corresponda. Además podrá descargar o imprimir su recibo.

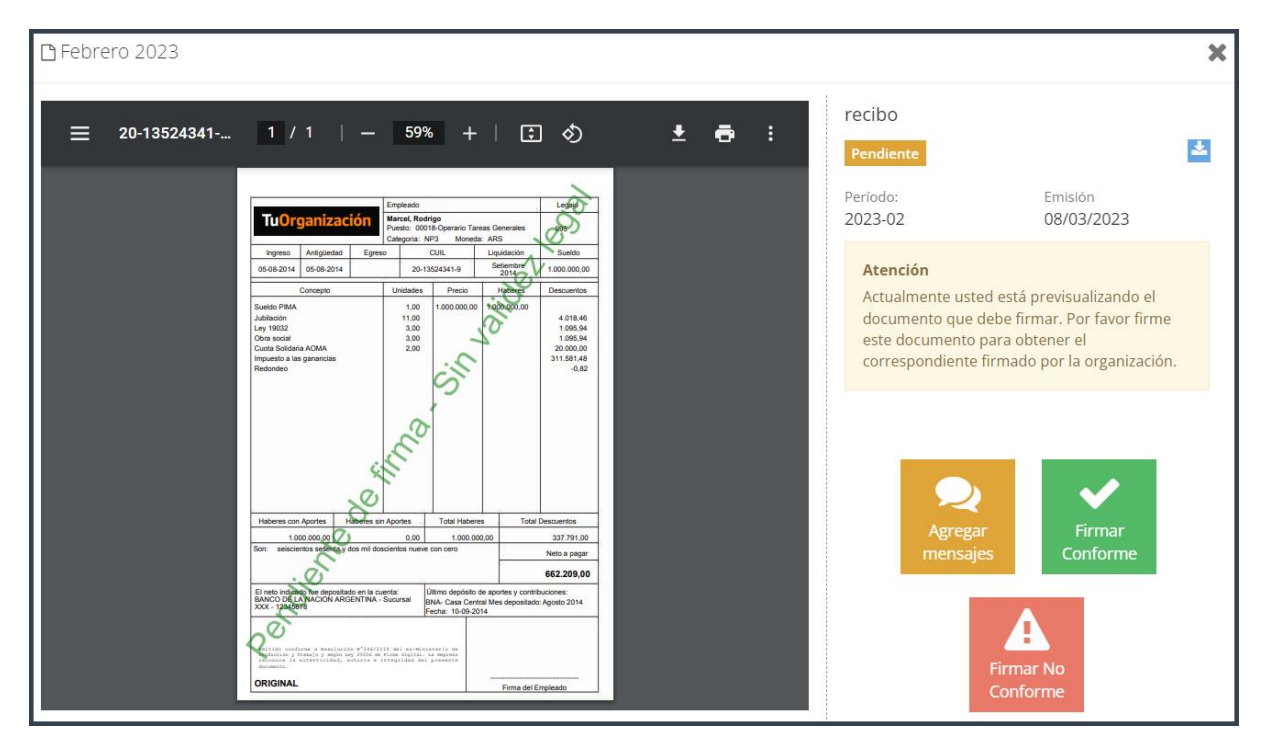

### MINDER S.A. Bartolomé Mitre 146, Piso 2 B1704EUD - RAMOS MEJIA Buenos Aires, Argentina

Tel: +54 11 4469 0183

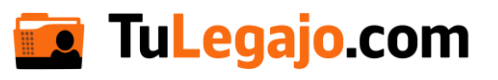

### 7. Firmar el recibo

Cuando haga clic en el botón firmar ("Conforme" o "No Conforme"), se le solicitará la contraseña de su certificado. Ingrésela y presione el botón "Firmar".

| 🕜 Firmar Conforme                                                |                                                             |          |  |  |  |
|------------------------------------------------------------------|-------------------------------------------------------------|----------|--|--|--|
| Por favor ingrese su <b>pin de firma</b> para realizar la firma. |                                                             |          |  |  |  |
|                                                                  | ۲                                                           |          |  |  |  |
|                                                                  | 🛛 No volver a solicitar el pin de firma durante esta sesión |          |  |  |  |
| Cambiar método                                                   |                                                             |          |  |  |  |
|                                                                  |                                                             |          |  |  |  |
|                                                                  | Firmar Conforme                                             | Cancelar |  |  |  |

Se realizará el firmado del documento. Luego de unos segundos, ya podrá ver el recibo firmado en la lista de recibos.

| Febrero 2023 |         |            |          |   |  |
|--------------|---------|------------|----------|---|--|
| recibo       | 2023-02 | 08/03/2023 | Conforme | ۲ |  |

### 8. Ver el recibo firmado por el empleador

Si ingresa al detalle de un recibo firmado, podrá descargar el duplicado firmado por su empleador.

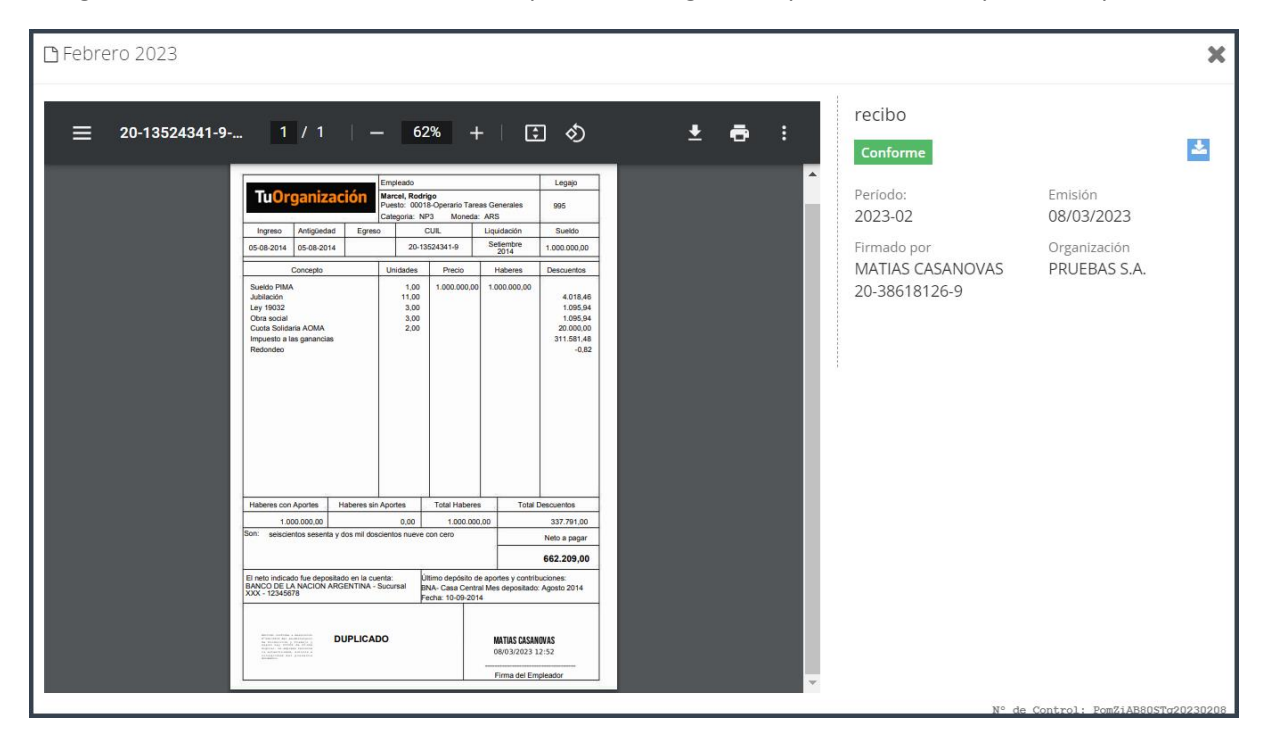

¡Y listo! Su recibo ya se encuentra firmado digitalmente y podrá visualizarlo y descargarlo cada vez que lo necesite.